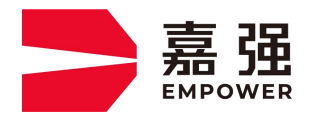

T.400-670-1510 sales@empower.cn

WWW.EMPOWER.CN

# BS12K 总线常见故障排查手册

| 1.切割头结构与功能 | 1 |
|------------|---|
|            |   |
|            |   |
|            |   |
| 2.四色灯状态显示  | 2 |
|            |   |
|            |   |
|            |   |
|            | _ |
| 3.装机调试     | 3 |
|            |   |
|            |   |
|            |   |
| 4.常见故障     | 4 |

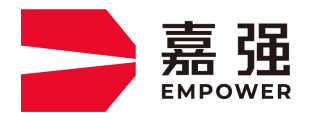

T.400-670-1510 sales@empower.cn

WWW.EMPOWER.CN

1.切割头介绍:

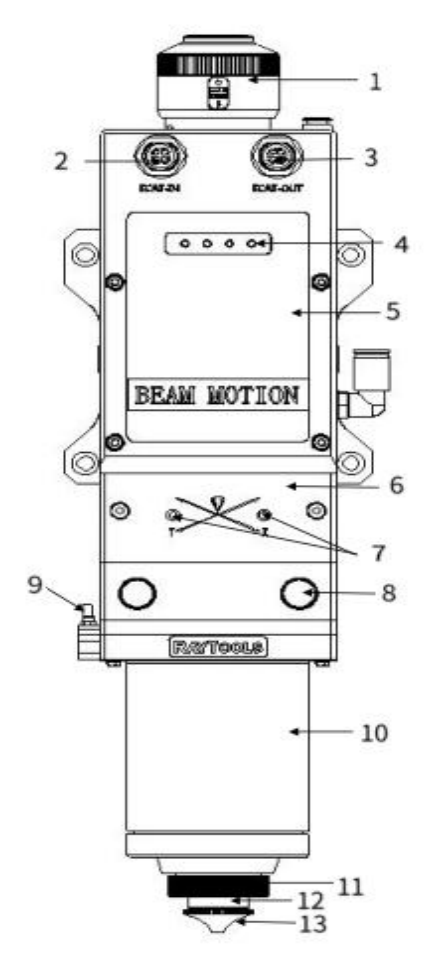

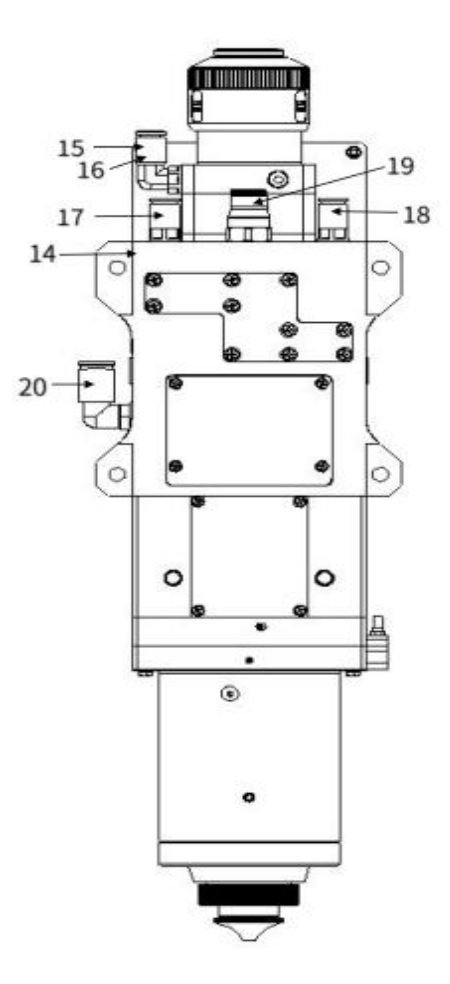

| 1 光纤插口         | 11 | 陶瓷体锁紧螺母 |
|----------------|----|---------|
| 2 ECAT IN      | 12 | 陶瓷体     |
| 3 ECAT OUT     | 13 | 喷嘴      |
| 4 激光头状态显示(四色灯) | 14 | 准直保护镜单元 |
| 5 准直单元         | 15 | 水冷接口    |
| 6 聚焦单元         | 16 | 水冷接口    |
| 7 光中心调节旋钮      | 17 | 水冷接口    |
| 8 聚焦保护镜单元      | 18 | 水冷接口    |
| 9 放大器接口(传感机构)  | 19 | 切割气体接口  |
| 10 传感器部件       | 20 | 喷嘴冷却气体接 |

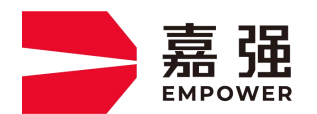

T.400-670-1510 sales@empower.cn

WWW.EMPOWER.CN

# 2. LED 四色灯显示状态

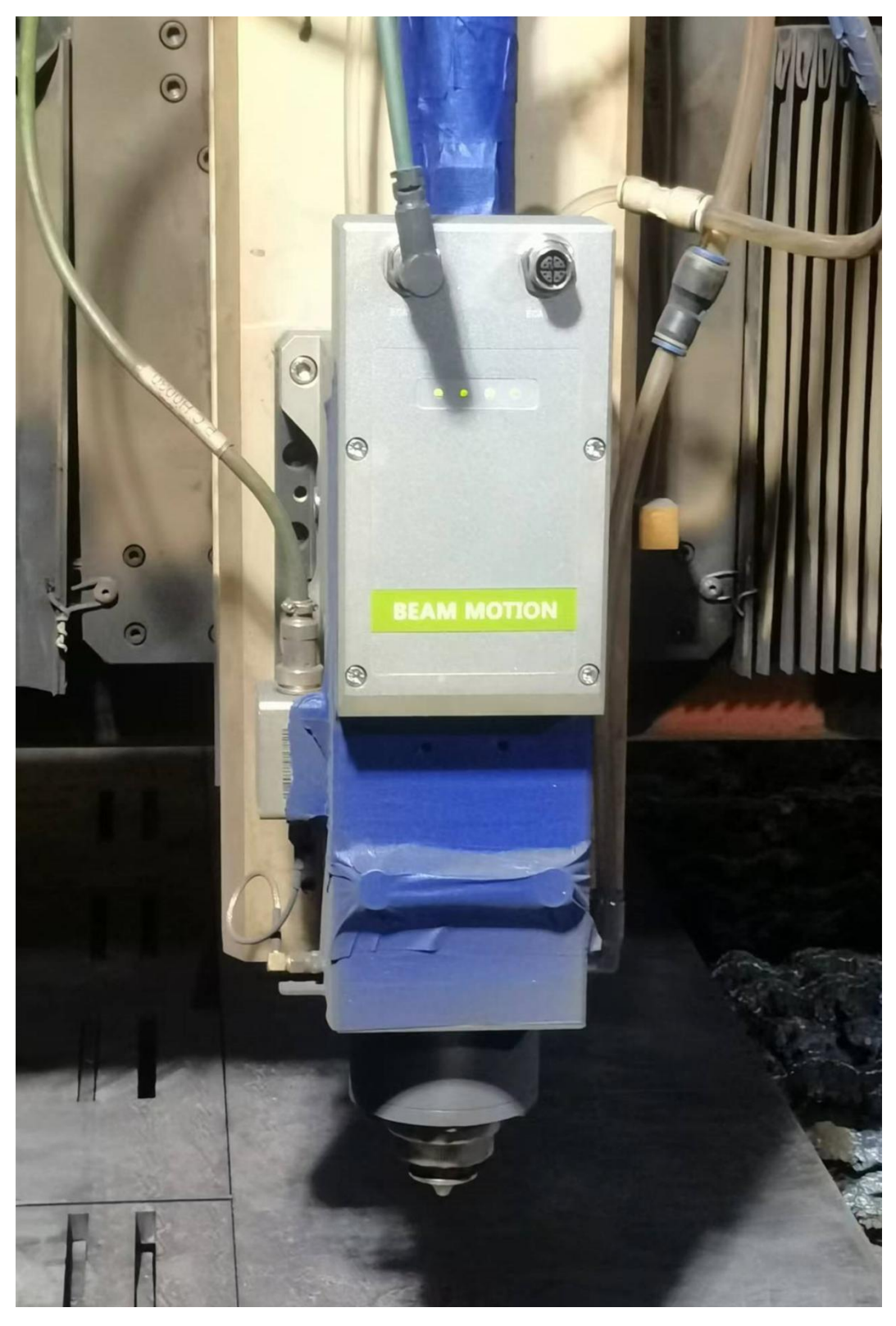

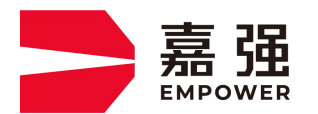

T.400-670-1510 sales@empower.cn

WWW.EMPOWER.CN

| 四色灯灯序<br>(由左往右) | 指示灯状态 | 说明                             |
|-----------------|-------|--------------------------------|
| 灯 1             | •     | 绿灯长亮:正常                        |
|                 | ••    | 绿灯闪烁:调焦电机回零中                   |
|                 | •     | 红灯长亮:通信异常(主板和 WIFI 板连接异常)      |
|                 | ••    | 红灯闪烁: 电机故障 (电机故障码,通信中断)        |
|                 | • •   | 1次红灯1次绿灯交替闪烁:丝杆限位开关错误          |
|                 | •••   | 2 次红灯 1 次绿灯交替闪烁:WIFI 板硬件故障信号触发 |
|                 | •     | 绿灯长亮:正常                        |
|                 |       | 红灯长亮:准直保护镜片温度异常(上保护镜)          |
| 47.0            | ••    | 红灯闪烁:聚焦镜片温度异常                  |
| 2 [7            | ••    | 1次红灯1次绿灯交替闪烁:准直保护镜片传感器故障(上     |
|                 |       | 保护镜)                           |
|                 | •••   | 2 次红灯 1 次绿灯交替闪烁:聚焦镜片传感器故障      |
|                 | •     | 绿灯长亮:正常                        |
| 47.2            | •     | 红灯长亮:聚焦下保护镜片温度异常               |
| ۶ (۲            | ••    | 红灯闪烁:聚焦下保护镜片没有安装或安装不到位         |
|                 | ••    | 1次红灯1次绿灯交替闪烁:聚焦下保护镜片传感器故障      |

**1** 续灯长亮:正常

 **5** 红灯长亮:激光头内部温度异常

 **5** 红灯闪烁:激光头内部检测到气压值,表示聚焦镜座有漏

 **5** ①

 **5** ①

 **5** ①

 **5** ①

 **5** ②

 **5** ③

 **5** ③

 **5** ③

 **5** ③

 **5** ③

 **5** ③

 **5** ③

 **5** ③

 **5** ③

 **5** ③

 **5** ③

 **5** ③

 **5** ③

 **5** ③

 **5** ③

 **5** ③

 **5** ③

 **5** ③

 **5** ③

 **1**次红灯 1 次绿灯交替闪烁: 激光头内部压力传感器故障

 **1**次红灯 1 次绿灯交替闪烁: 激光头内部压力传感器故障

Empower openlaser solutions

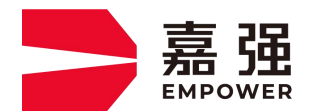

T.400-670-1510 sales@empower.cn

WWW.EMPOWER.CN

3.装机调试:

## 搭配柏楚系统:

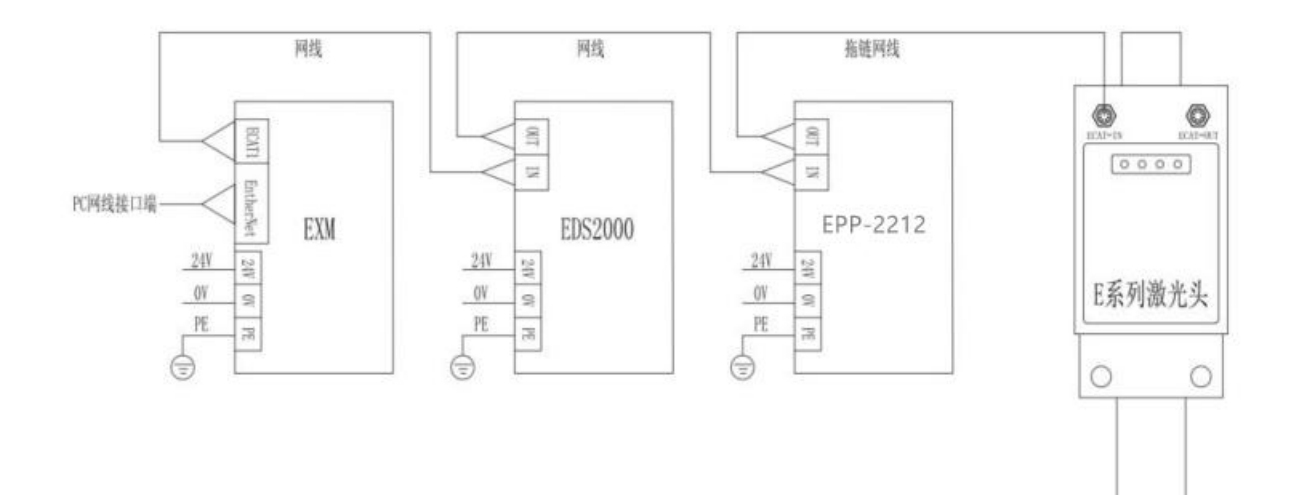

#### 搭配嘉强系统:

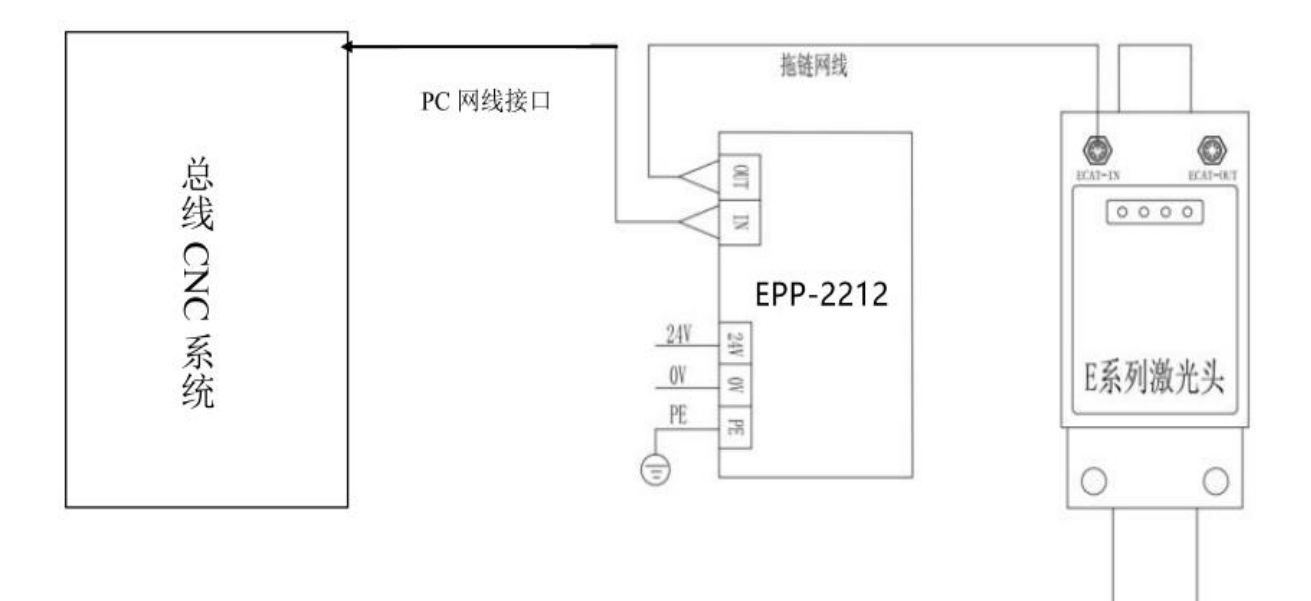

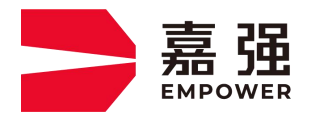

T.400-670-1510 sales@empower.cn

WWW.EMPOWER.CN

### 4.常见故障:

| 故障现象            | 处理方法                              |
|-----------------|-----------------------------------|
|                 |                                   |
|                 | 1. 检查接线, 查看所有的网线通讯是否正常            |
|                 | 2. 检查板卡, EXM, 2212 模块 24V 电源线是否接对 |
|                 | 3. 检查板卡状态灯是否正常,正常状态如下:            |
| 切割头第一个灯亮红灯,通讯异常 |                                   |
|                 | 4. 检查 EXM 主站模块通讯是否正常              |
|                 |                                   |
|                 | 5. 检查 2212 供电模块是否正常               |

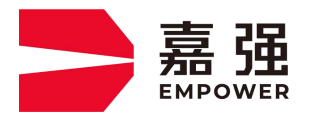

T.400-670-1510 sales@empower.cn

#### WWW.EMPOWER.CN

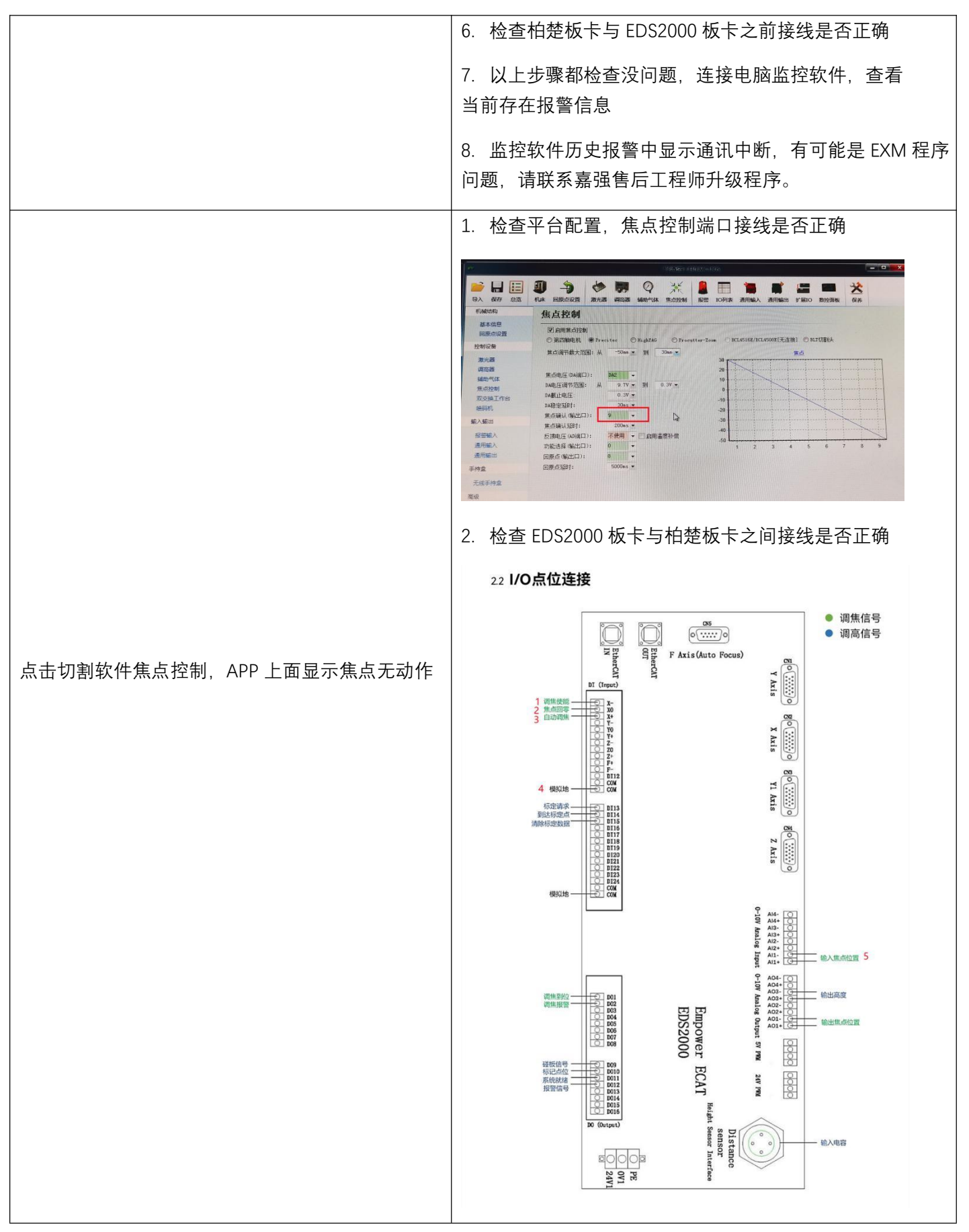

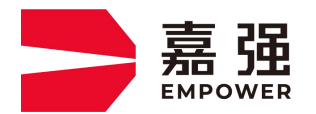

T.400-670-1510 sales@empower.cn

|                          | a. 红色标记1调焦使能,接24V电源盒24V                            |
|--------------------------|----------------------------------------------------|
|                          | b. 红色标记 2 焦点回零,接柏楚回原点端口                            |
|                          | c. 红色标记 3 自动调焦,接焦点确认端口                             |
|                          | d. 红色标记 4 模拟地,和柏楚板卡共用 0V                           |
|                          | e. 红色标记 5 输入焦点位置,接柏楚板卡 DA 端                        |
|                          | 3. 检查切割头四色灯有没有亮红灯                                  |
|                          | 4. 连接电脑端监控软件,查看历史报警                                |
|                          | 5. 登陆手机 APP 软件,查看焦点位置是否碰到限位卡死                      |
|                          |                                                    |
|                          | 1. 检查 EDS2000 板卡上面, 输入焦点位置端口是否是接                   |
| APP 上显示输入焦点和实际焦点对应不上,有偏差 | 柏楚主板卡 DA 端(注意:接扩展板卡上,会出现电压差)                       |
|                          | 2. 打开电脑监控软件,查看当前焦点电压,用万用表测量<br>DA 端实际电压是多少,能否对应的上。 |
|                          | 3. 以上步骤都排查完没问题后,软件有 DA 校正功能,打开<br>DA 校正功能,进行焦点校正。  |
|                          | 4. 检查外部地线,查找干扰源。                                   |